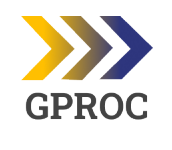

Instrução de Trabalho -

Coordenação

eproc

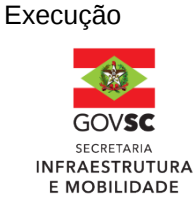

# Processo Publicar Instrução Normativa Versão Data de Emissão Macroprocesso (Governo de SC) Macroprocesso (SIE) 03/2025 26/05/2025 Macroprocesso (Governo de Infraestrutura e Urbanismo Macroprocesso (SIE)

# 1. INFORMAÇÕES DO PROCESSO

IT

# Objetivo do processo

O objetivo deste processo é a publicação no Diário Oficial do Estado (DOE) e no Site SIE de Instruções Normativas, solicitadas por setores da Secretaria de Estado da Infraestrutura e Mobilidade à Gerência de Processos, Normatização e Padronização.

# Informações complementares

Conceito de Instrução Normativa, segundo o Decreto nº 1.070/2020:

É ordem e fórmula escrita e geral a respeito do modo e da forma de execução de determinado serviço público, expedida pelo superior hierárquico, com o objetivo de orientar os subalternos no desempenho das atribuições que lhes são inerentes. No Estado de Santa Catarina, é o documento utilizado por órgãos centrais de sistemas, objetivando a normatização e a coordenação central das atividades. Compete aos titulares dos órgãos centrais de sistemas expedir instruções normativas.

#### Responsável

| Cargo   | Setor                                                         | Telefone       | E-mail              |
|---------|---------------------------------------------------------------|----------------|---------------------|
| Gerente | GPROC - Gerência de Processos,<br>Normatização e Padronização | (48) 366-49359 | gproc@sie.sc.gov.br |

#### Interessados

• Servidores da SIE - Secretaria de Infraestrutura e Mobilidade

#### Atores envolvidos

- Solicitante (Setor SIE)
- GABS Gabinete do Secretário
- COJUR Consultoria Jurídica
- GPROC Gerência de Processos, Normatização e Padronização

#### Recursos tecnológicos (sistemas e integrações)

- Drive GPROC
- SGPe Sistema de Gestão de Processos Eletrônicos
- SGPO Sistema de Gestão de Publicações Oficiais do Diário Oficial de Santa Catarina
- GLPI Sistema de gestão de abertura de chamados
- Site SIE Instruções Normativas

#### Parâmetros SGPe

| Assunto |                    | Classe |                    | Controle de acesso<br>(sigilo) |
|---------|--------------------|--------|--------------------|--------------------------------|
| 2049    | Publicação de Atos | 2049   | Publicação de Atos | Público                        |

#### Legislação, normativas e outras referências

 Decreto nº 1.070, de 29 de dezembro de 2020 - Institui o Suplemento à 3<sup>a</sup> Edição do Manual de Padronização e Redação dos Atos Oficiais e estabelece outras providências  Decreto nº 117, de 27 de abril de 2023 - Aprova o Manual de Marca da Administração Pública Estadual e estabelece outras providências

#### 2. DIAGRAMA DO PROCESSO

O Diagrama do processo pode ser visualizado <u>clicando aqui.</u>

#### 3. DESCRIÇÃO DAS ATIVIDADES

#### Setor SIE (Área técnica)

Necessidade de publicação de Instrução Normativa - IN

#### 1. Cadastrar Processo (SGPe)

Logado no Sistema SGPe, preencher os seguintes campos padrão:

- Assunto: 2049 Publicação de Atos
- Classe: 2049 Publicação de Atos
- Setor de competência: SIE/GPROC
- Interessado: 82.951.344/0001-40 SIE
- Detalhamento do assunto: Solicitação de publicação de IN para xxxxxxx (citar a ementa)
- Controle de acesso: Público

#### 2. Elaborar justificativa da área técnica

O setor solicitante deve elaborar uma justificativa explicando a necessidade de publicação da Instrução Normativa (IN), detalhando o contexto e os motivos.

#### 3. Elaborar minuta de IN (Modelo)

A elaboração da Instrução Normativa (IN) é realizada pelo setor solicitante seguindo o modelo padrão SEA (Secretaria de Estado da Administração), conforme orientado pelo decreto 1.070/20:

- Ø <u>SC/SEA 2020 Manual de Padronização e Redação dos Atos Oficiais</u>
- SUPLEMENTO-A-30-EDICAO-DO-MANUAL-DE-PADRONIZACAO-E-REDACAO-DE-ATOS-OFICIAIS1 (1).pdf

#### 4. Inserir minuta de IN (SGPe)

Anexar a minuta elaborada ao processo SGPe:

- Na aba "peças":
  - Clicar em "Inserir peças"
- Preencher os seguintes campos padrão no SGPe:
  - Tipo de documento: 106 Minuta de Normativo
  - Nome: Selecionar "Utilizar nome do arquivo"
  - Clicar em "adicionar arquivo"

• Salvar

#### 5. Encaminhar a COJUR (SGPe)

No processo SGPe, solicitar a SIE/COJUR - Consultoria Jurídica o Parecer Jurídico

• Motivo da tramitação: 52 - Para visto jurídico

#### **COJUR - Consultoria Jurídica**

#### 6. Elaborar Análise Jurídica

Emitir documento atestando legitimidade jurídica ou instruindo alterações.

 É de competência do setor de Consultoria Jurídica analisar e apontar quaisquer erros de conformidade com a lei nos documentos oficiais do órgão.

#### Se, com sugestões

#### 7. Restituir para área técnica - Setor SIE (SGPe)

Após a análise COJUR, a minuta da Instrução Normativa é devolvida para a área técnica responsável, caso a COJUR tenha identificado a necessidade de alterações no documento.

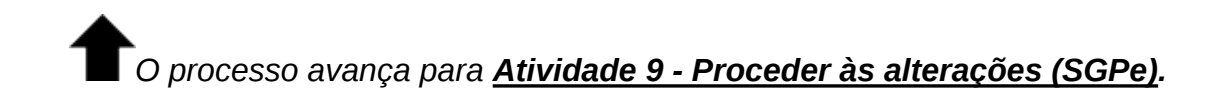

#### Se, sem sugestões

#### 8. Encaminhar ao GABS

Após a análise jurídica, não havendo sugestões de correções, a IN deve ser encaminhada ao Gabinete do Secretário (GABS) para deliberação quanto ao conteúdo proposto.

**T**O processo avança para <u>Atividade 11 - Deliberar quanto ao conteúdo da</u> <u>normativa proposta (SGPe)</u>.

Setor SIE (Área técnica)

#### 9. Proceder às alterações (SGPe)

A área técnica deverá proceder às adequações sugeridas.

#### 10. Encaminhar ao GABS (SGPe)

A área técnica (Stor SIE), após realizar os ajustes, deve encaminhar a IN ao GABS

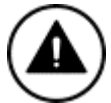

Essa tarefa terá sequência na atividade **11. Deliberar quanto ao** conteúdo da normativa

#### GABS - Gabinete do Secretário

#### 11. Deliberar quanto ao conteúdo da normativa proposta (SGPe)

O Gabinete do Secretário recebe a minuta da Instrução Normativa para análise. Nesta etapa, é feita a avaliação crítica do conteúdo, considerando a conformidade com os objetivos da administração e os requisitos técnicos e legais. A deliberação envolve a tomada de decisão sobre a aprovação ou rejeição da normativa.

#### Se, não concordância

#### 12. Retornar para a área técnica (SGPe)

Se o Gabinete não concordar com a proposta, a normativa deve ser devolvida à área técnica (Setor SIE).

# **1**O processo avança para <u>Atividade 14 - Arquivar os autos (SGPe)</u>.

#### Se, concordância

#### 13. Encaminhar a GPROC (SGPe)

Logado no SGPe, clicar na aba "Processo"> "Ações"> "Encaminhar" e preencher os seguintes campos:

- Motivo da Tramitação: 38 Para revisar;
- Encaminhamento: Detalhar sobre as providências a serem realizadas pelo destinatário.
- Selecionar "Gerar peça de tramitação na pasta digital"
- Em "Tarefa" encaminhar para outro setor: (SIE/GPROC)
- Encaminhar

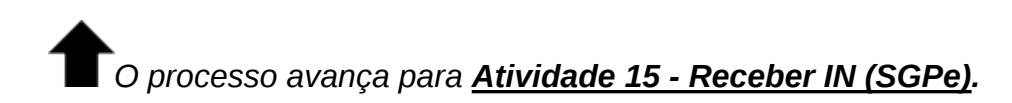

#### Setor SIE (Área técnica)

#### 14. Arquivar os autos (SGPe)

Se o Gabinete não concordar com a proposta, a normativa deve ser arquivada no SGPe.

No processo SGPe, em "Ações", "Arquivar":

- Em "Dados do Arquivamento"
  - Despacho: Informar o motivo e demais informações relevantes sobre o final do processo.

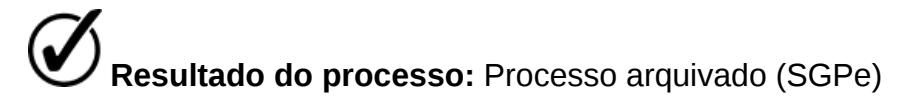

## GPROC - Gerência de Processos, Normatização e Padronização 15. Receber IN (SGPe)

Ao acessar o processo no SGPe, deve ser clicada a opção "Mais opções" e em seguida clicar em "Receber" a fim de dar continuidade com o processo.

#### 16. Conferir e ajustar conforme o padrão das INs (SGPe)

#### MODELO IV – Instrução normativa

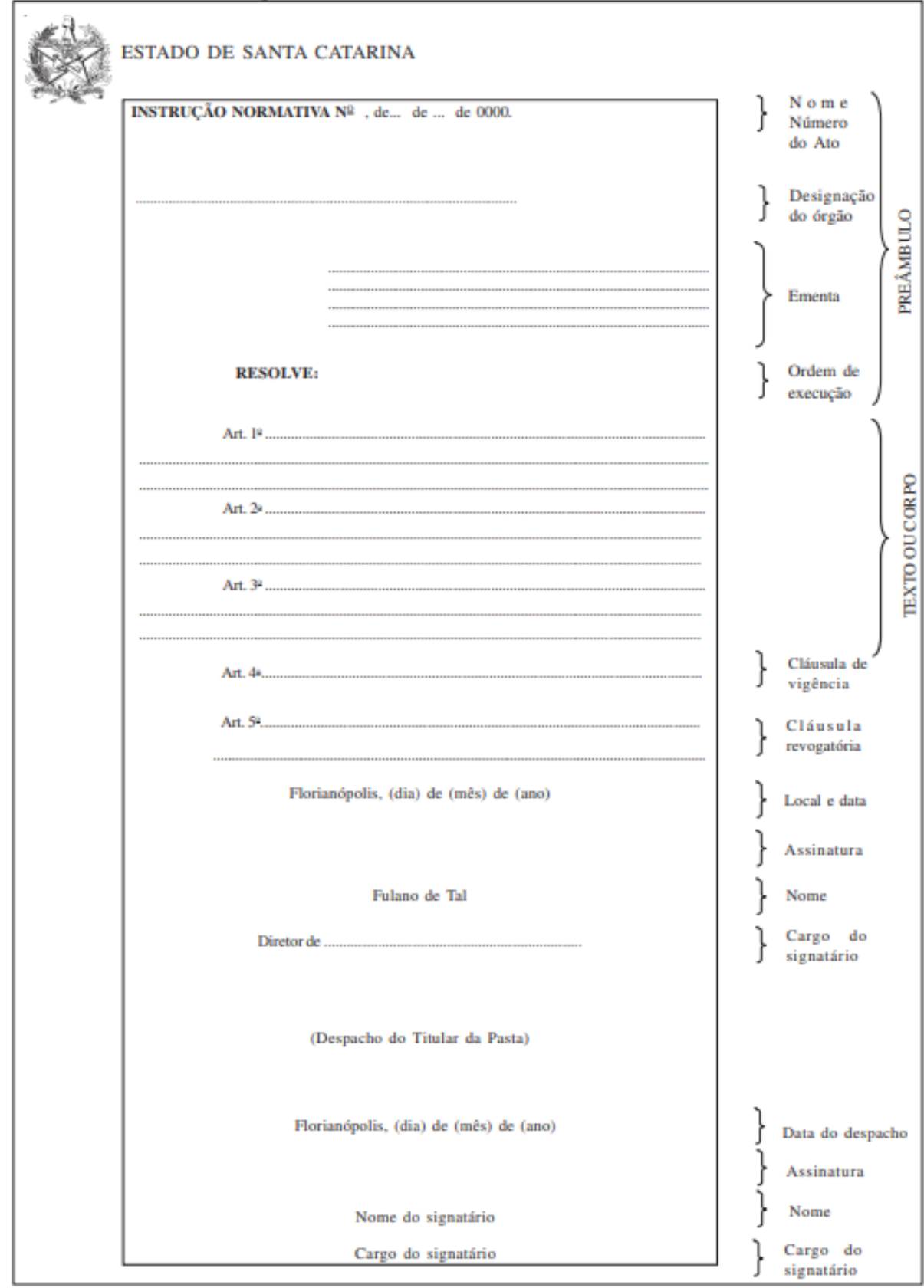

Modelo IV - Instrução normativa do Manual de Padronização e Redação dos Atos Oficiais

# \*Ao realizar as edições deve-se ficar atento a essas definições sobre a ementa de uma Instrução Normativa (IN):

- Quando alterada: Ao ocorrer uma alteração na Instrução Normativa, essa modificação é indicada na ementa, onde se acrescenta a informação da alteração.
- Quando revogada e criada uma nova IN: Se uma Instrução Normativa for revogada e uma nova for criada, a ementa conterá apenas a informação referente à nova instrução normativa.
- Quando ocorre apenas uma revogação: Se a Instrução Normativa for revogada sem a criação de uma nova, a ementa informará apenas a revogação.

#### Modelo Instrução Normativa Ø

#### 17. Numerar IN (Drive)

Após IN dentro dos padrões, deve-se inserir minuta na pasta INSTRUÇÕES NORMATIVAS, disponível do Drive GPROC e conferir a última numeração fornecida.

Criar nova pasta para a IN dentro do ano em guestão.

**Obs.:** Atentar-se à pasta do ano em questão, para que não utilize numeração incorreta.

- Após numerada, a minuta deve ser anexada como peça no processo SGPe
  - Tipo de documento: 106 Minuta de Normativo

Inserir peça padrão no SGP-e com o nome do documento como padrão: Instrução normativa SIE N° série-ano

#### 18. Inserir peça (SGPe)

# 19. Solicitar assinatura do secretário (SGPe)

No processo SGPe, selecionar a Instrução Normativa e solicitar a assinatura do solicitante como orientado a seguir:

- Acesse a pasta digital do processo no gual se encontra a peça.
- Selecione a peça que deverá ser assinada.
- Clique em 'Mais ações' e, em seguida, em 'Solicitar assinatura'.
- Informe o nome do usuário do SGP-e que deverá realizar a assinatura digital.
- Clique em 'Salvar'.

Deve-se solicitar a assinatura do Secretário.

# GABS - Gabinete do Secretário

# 20. Realizar assinatura (SGPe)

Assinar digitalmente no SGPe.

O processo só segue com a assinatura do secretário.

# 21. Encaminhar os autos para providências (SGPe)

Encaminhar para a GPROC continuar o processo de publicação da IN.

# 22. Materializar pdf (SGPe)

Acessar o processo no SGPe, selecionar a peça desejada e clicar na opção "Mais opções" e em seguida em "materializar pdf", a fim de realizar o download do arquivo assinado.

# 23. Solicitar publicação da Instrução Normativa (Portal DOE)

Para publicação no DOE, o arquivo deverá ser formatado, enviando sem espaços no documento.

Logado no Sistema SGPO:

- Na aba do canto esquerdo, selecionar "Gerenciar Matérias"
- No canto superior direito, clicar em "Enviar Matéria"
  - Preencher os campos necessários:
    - Empresa: Secretaria de Estado da Infraestrutura e Mobilidade
    - Usuário: Nome de guem está publicando/usuário publicador
    - Data de Publicação: Dia seguinte após assinatura do Secretário
    - Empenho: (Deixar em branco)
    - Secretarias de Estado / Infraestrutura e Categoria: Mobilidade
    - Assunto: Instrução Normativa
  - Anexar Instrução Normativa materializada com assinatura do secretário
  - Clicar em "Enviar e Processar"

Obs.: Em caso de necessidade de correção, encaminhar solicitação ao suporte do sistema SGPO

Publicação no DOE - Diário Oficial do Estado (até dois dias úteis)

Obs.: Após a publicação no DOE, deverá ser anexado no processo SGPe o extrato da publicação do DOE.

#### 24. Abrir chamado (GLPI)

Após a publicação da instrução normativa no DOE poderá ser solicitada a publicação no site da SIE - Instruções Normativas.

Abrir chamado em https://www.sie.sc.gov.br/intrasie seguindo o passo-a-passo a seguir:

- 1. Logar no Intrasie utilizando usuário e senha informado para acesso do computador
- Nos dois formulários existentes, selecionar "Sistemas Internos"

#### Etapa 1 de 3 (Tipo de solicitação)

- Selecione a opção: Solicitar algo
- Desejo solicitar: Conteúdo

#### Etapa 2 de 3 (Identificação do solicitante)

- Informar localização (setor) atuante
- Informação telefone para contato

#### Etapa 3 de 3 (Informações do solicitante)

- Sistemas: dentre as opções disponíveis, marcar "Outro" •
- No nome do sistema: Site SIE
- Título automático: selecionar Não
- Título: Solicitação de publicação de IN no site da SIE
- Observação/Detalhamento: Descrever a solicitação, informando o número da IN e o resumo.
- Anexar documento: Anexar extrato da IN publicada no DOE.

#### **GEINO - Gerência de Inovação**

#### 25. Publicar Instrução Normativa (Site SIE)

A instrução normativa deve ser publicada pela Gerência de Inovação.

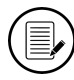

Publicação no site da SIE

#### GPROC - Gerência de Processos, Normatização e Padronização 26. Divulgar publicação (E-mail)

Anexar arquivo PDF da IN e encaminhar email para todos@sie.sc.gov.br com o texto padrão:

Prezados (as),

Informamos que foi publicada uma nova Instrução Normativa da SIE: Instrução Normativa SIE 002/2021 que estabelece ( o que diz a IN). Disponível em https://www.sie.sc.gov.br/instrucoesnormativas e anexo.

#### 27. Arquivar processo (SGPe)

Após divulgar a IN publicada, o processo poderá ser arquivado.

- No processo SGPe, em "Ações", "Arquivar":
  - Em "Dados do Arquivamento".

Despacho: Solicitação de publicação de IN atendida. 

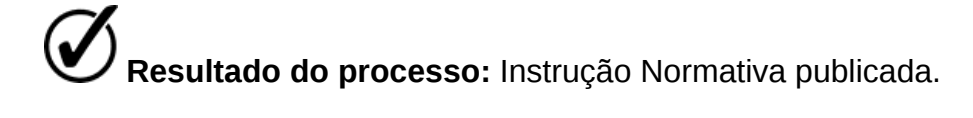

## 4. HISTÓRICO DE REVISÕES

| Versão<br>nº | Responsável pela<br>elaboração da IT                    | Data       | Síntese da Revisão                                                                                  |
|--------------|---------------------------------------------------------|------------|----------------------------------------------------------------------------------------------------|
| 02/2024      | William Jr. Bender<br>Revisão: Thássia Toledo           | 22/10/2024 | Mapeamento do fluxo de atividades<br>realizadas para publicar Instrução<br>Normativa                |
| 03/2025      | Thaís Castilho de<br>Andrade<br>Revisão: Nayara Gibbini | 26/05/2025 | Atualização do Mapeamento do fluxo de<br>atividades realizadas para publicar<br>Instrução Normativa |

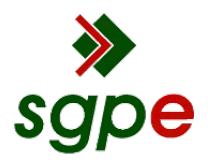

Assinaturas do documento

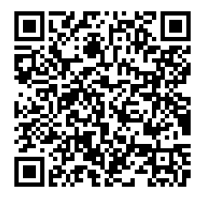

# Código para verificação: 1ZYU6V91

Este documento foi assinado digitalmente pelos seguintes signatários nas datas indicadas:

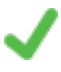

**RAFAEL FERNANDES DA SILVA** (CPF: 950.XXX.789-XX) em 03/06/2025 às 10:42:49 Emitido por: "SGP-e", emitido em 13/07/2018 - 14:58:27 e válido até 13/07/2118 - 14:58:27. (Assinatura do sistema)

Para verificar a autenticidade desta cópia, acesse o link https://portal.sgpe.sea.sc.gov.br/portal-externo/conferenciadocumento/U0IFXzY5NjVfMDAwMTkyNzVfMTkyNzZfMjAyNV8xWIIVNIY5MQ== ou o site https://portal.sgpe.sea.sc.gov.br/portal-externo e informe o processo **SIE 00019275/2025** e O CódigO **1ZYU6V91** ou aponte a câmera para o QR Code presente nesta página para realizar a conferência.